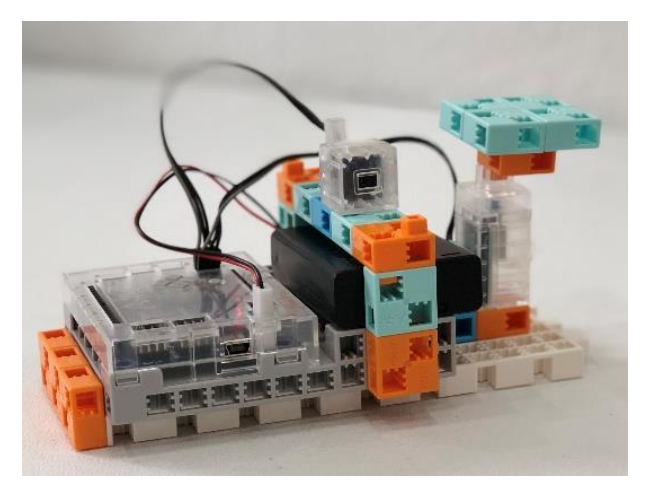

# Hangfrekvencia mérés

#### 1. Perifériák

- Állítsátok be az alábbiakat a Port settings menüpont alatt!
- A Run-Test On üzemmódban figyeljétek meg, milyen értéket mutatnak!

| Studuino                          | Electronic buzzer                  | tronic buzzer Pin Assignment Board |                                                                       |              |  |
|-----------------------------------|------------------------------------|------------------------------------|-----------------------------------------------------------------------|--------------|--|
|                                   | <b>I</b>                           | DC motor<br>▼ M1 ▼ M2              | Servomotor     D2   D4   D7   D8     ✓   D9   ✓   D10   ✓   D11   D12 | Button       |  |
| the robot                         | Control the sound to make a melody | Sensor/LED/Buzze                   | er                                                                    | 0 <b>7 7</b> |  |
| Touch sensor                      |                                    |                                    |                                                                       |              |  |
| <b>Q</b>                          |                                    | A1 Buzzer                          | A5 Light sens                                                         | or 🔻         |  |
|                                   |                                    | A2 Light sens                      | sor T A6 Light sens                                                   | pr 🔻         |  |
| Detects contact with an<br>object |                                    | A3 Light sens                      | sor 🔻 🗖 A7 Light sens                                                 | or 👻         |  |
|                                   |                                    | Uncheck All                        |                                                                       | OK Cancel    |  |

## 2. PROGRAMELEMEK

Mi a szerepe az itt látható programelemeknek?

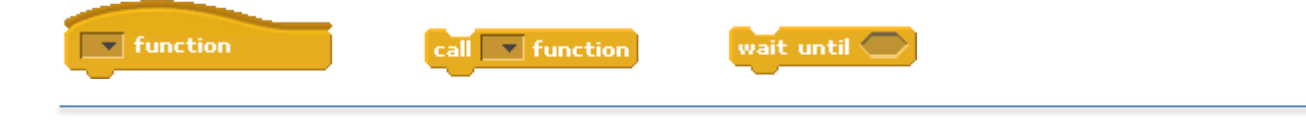

## 3. OLDJÁTOK MEG AZ ALÁBBI FELADATOKAT!

- Programozzátok meg a robototokat úgy, hogy a Touch sensor minden egyes lenyomására a hangskála egy következő hangját szólaltassa meg a Buzzer! A hangok egészen a Touch sensor felengedéséig szóljanak!
- Egy lehetséges programját a lap másik oldalán megtaláljátok!
- Legyetek kreatívak és saját ötleteitekkel bővítsétek robototok programját!

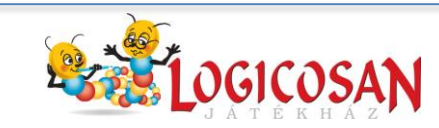

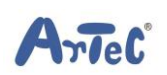

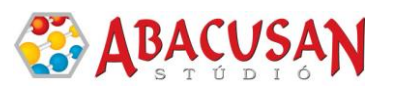

## 4. Mintaprogram

| Start program   wait until Touch Sensor A0 value = 0   call ov function   wait until Touch Sensor A0 value = 0   call ov function                                                                               | Image: state state stat              | F function   Buzzer A1   on frequency   wait until   Touch Sensor   A0 value   Buzzer A1   off         | Image: state of the state of the state |
|----------------------------------------------------------------------------------------------------|----------------------------------------------------------------------------------------------------|----------------------------------------------------------------------------------------------------|----------------------------------------------------------------------------------------------------|
| wait until Touch Sensor AO value = O   call Disz function   wait until Touch Sensor AO value = O   call E function   wait until Touch Sensor AO value = O                                                       | Image: state state | Fisz v function   Buzzer Alv on frequency 65v   wait until Touch Sensor A0v value = 1   Buzzer Alv off | A function<br>Buzzer Al on frequency 63<br>wait until Touch Sensor A0 value = 1<br>Buzzer A1 off                                                                                                    |
| call Fr function   wait until Touch Sensor A0 value = 0   call Fisz function   wait until Touch Sensor A0 value = 0   call Gr function   wait until   Touch Sensor A0 value = 0   call Gr function   wait until | Dist v function   It Buzzer   Al on frequency   Garage   wait until   Touch Sensor   AD value   Buzzer   Buzzer   Buzzer   Al off                                                                                                    | Buzzer Al on frequency 70<br>wait until Touch Sensor A0 value = 1<br>Buzzer Al off                     | H function   Image: Suzzer Alm on frequency 71   wait until Touch Sensor Alm value = 1   Image: Suzzer Alm off                                                                                                    |
| call A function<br>wait until Touch Sensor A value = 0<br>call b function<br>wait until Touch Sensor A value = 0<br>call H function                                                                             | Ev function   Euzzer A1 on frequency 64*   wait until Touch Sensor A0* value = 1   Buzzer A1* off                                                                                                    |                                                                                                    |                                                                                                    |

### 5. Kisérletezzetek!

- Végezzetek összehasonlító méréseket tablet/okostelefonotok és a robot segítségével!
- Töltsétek le és telepítsétek a **Phisics Toolbox** applikációt! Ennek segítségével végezzétek el a következő méréseket!
- Az applikációból válasszátok a hangfrekvencia mérést! Használjátok a méréshez a robototokat!
- Minden egyes hangnál használjátok a telefonos applikációt a buzzer által kiadott hang frekvenciájának megállapítására! Töltsétek ki az alábbi táblázatot!

| Zenei hang       | Számértéke a programban<br>(egység) | Mért frekvencia (Hz) | Irodalmi frekvencia (Hz) |
|------------------|-------------------------------------|----------------------|--------------------------|
| egy-vonalas C    | 64                                  |                      | 261,626                  |
| egy-vonalas D    |                                     |                      | 293,665                  |
| egy-vonalas Disz |                                     |                      | 311,127                  |
| egy-vonalas E    |                                     |                      | 329,628                  |
| egy-vonalas F    |                                     |                      | 349,228                  |
| egy-vonalas Fisz |                                     |                      | 369,994                  |
| egy-vonalas G    |                                     |                      | 391,995                  |
| egy-vonalas A    |                                     |                      | 440,000                  |
| egy-vonalas B    |                                     |                      | 466,164                  |
| egy-vonalas H    |                                     |                      | 493,883                  |

ArTeC

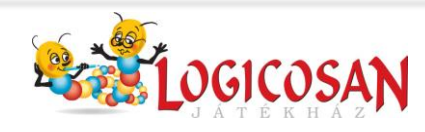

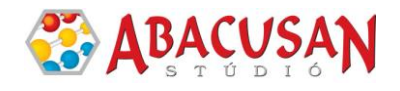